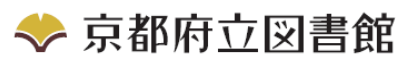

## パソコンで蔵書検索~OPACの使い方

## 蔵書検索用パソコンを使いこなそう

平成29年4月作成

館内の蔵書検索用パソコン(通称 OPAC(オパック))では、書名・著者名などから府立図書 館の所蔵資料を検索できます。検索用パソコンは、キーボード式とタッチパネル式の2種類 あります。

キーボード式

| ØЛОДВЕ ВНИЕ - 614-12-008 -                                                                                           | <b>К</b> 2557                                                                                                    | ۵<br>۲-F X. 26 X90X22 (۲) X<br>2<br>5136/77/JJ                                                                                                    | トップ画面から表示の選択ができます。(大人・こども、文字の大きさ)             |
|----------------------------------------------------------------------------------------------------|----------------------------------------------------------------------------------------------------|----------------------------------------------------------------------------------------------------|-----------------------------------------------|
| 所属一直                                                                                                    |                                                                                                    |                                                                                                    | &」をクリック                                       |
|                                                                                                    | ↔ 京都府立図書館                                                                                                    |                                                                                                    |                                               |
| 検索するキーワードを入力してください。<br>検索条件<br>タイトル<br>・                                                                             | 中間 v AND v                                                                                                    |                                                                                                    |                                               |
| <ul> <li>書音名 ・</li> <li>出版者 ・</li> <li>出版年 ・</li> <li>一般件名 ・</li> <li>番号(ISBN/ISSN) ・</li> <li>府内地埋区分名称 ・</li> </ul> | 中国、AND、<br>中国、AND、<br>中国、AND、<br>中国、AND、<br>中国、<br>和D、<br>AND、                                                                                                    | ②「タイトル」「著<br>1か所以上入力し<br>ひらがな、カタス<br>記号は判読しまt                                                                                                    | 諸名」「出版者」等の欄に<br>します。<br>カナの入力でも検索できます。<br>せん。 |
| 辞書機能 →辞書機能とは?(別画面が開き:<br>対象辞書 ⑧ 使用しない◎表記違い                                                                           | 校索 0リア     (対)     (計書を参照する ● 典則計書を参照する                                                                                                    |                                                                                                    |                                               |
| 数切込み条件<br>資料区分 □ 回書<br>形態区分<br>[ 図書 ]<br>[ 図書 ]<br>[ A V ]<br>[ 雑誌新闻 ]<br>□                                          | AV         強誌新聞           一般         大活字         外国図書           京都調連外国         京都調連和書         貴重書           点字図書         教料書         予力           アーブ         ビデオ         マイクロ           D V D         フクジュ         デイジ           B D R OM         国会子ジ         一級報話           一級雑誌         一級新聞         京都劇連雑誌           児童雑誌         児童新聞         点子雑誌 | 3) 「 検索」をクリッ?<br>。 和書<br>。 児童者<br>・ 月間空<br>・ CD<br>・ CD | <b>2</b><br>絞り込み条件は、<br>必要に応じて<br>入力してください。   |
|                                                                                                    | 検索 クリア                                                                                                    |                                                                                                    |                                               |

★お探しの本が見つかったとき、タイトルをクリックすると 書誌詳細画面 が表示されます。
 ★当館ホームページの蔵書検索も館内OPACと同じ画面です。

京都府立図書館 〒606-8343 京都市左京区岡崎成勝寺町 TEL 075-762-4655 FAX075-762-4653 http://www.library.pref.kyoto.jp/

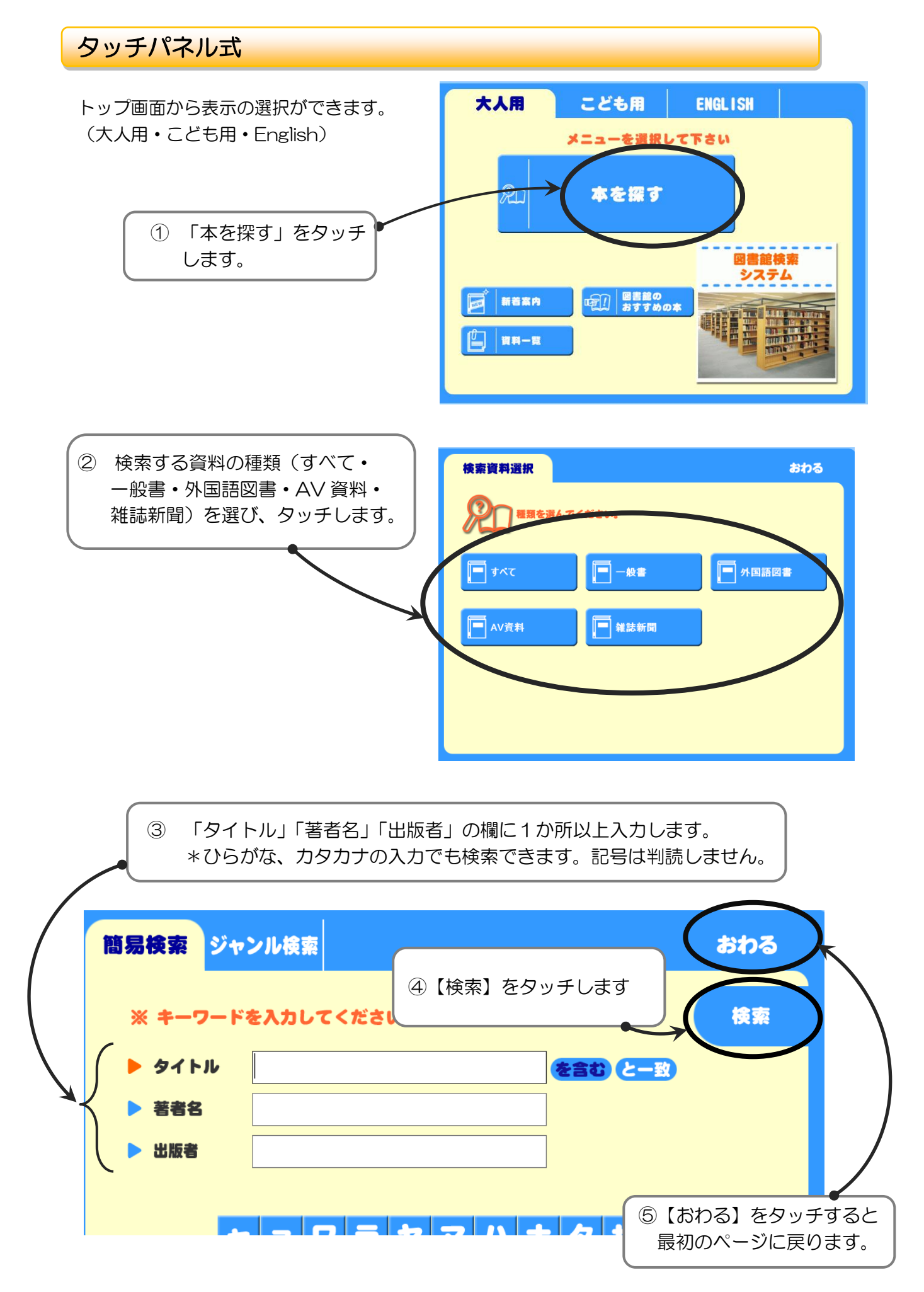

★お探しの本が見つかったとき、タイトルをクリックすると 書誌詳細画面 が表示されます。